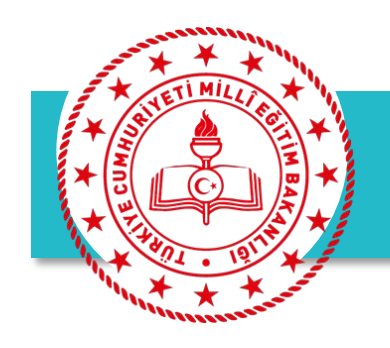

BAĞLAR İLÇE MİLLİ EĞİTİM MÜDÜRLÜĞÜ (İşyeri Sağlık ve Güvenlik Bürosu)

## SIFIR ATIK TEMEL SEVİYE BELGE BAŞVURU ADIMLARI

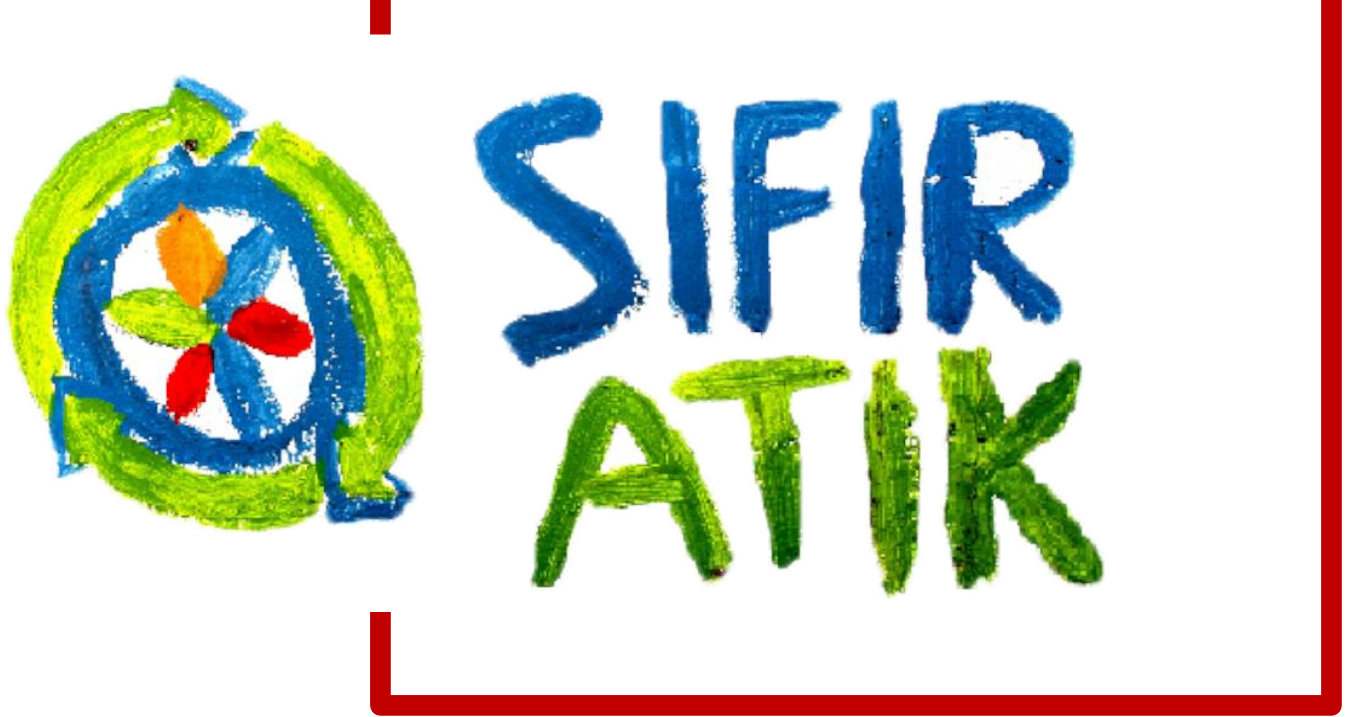

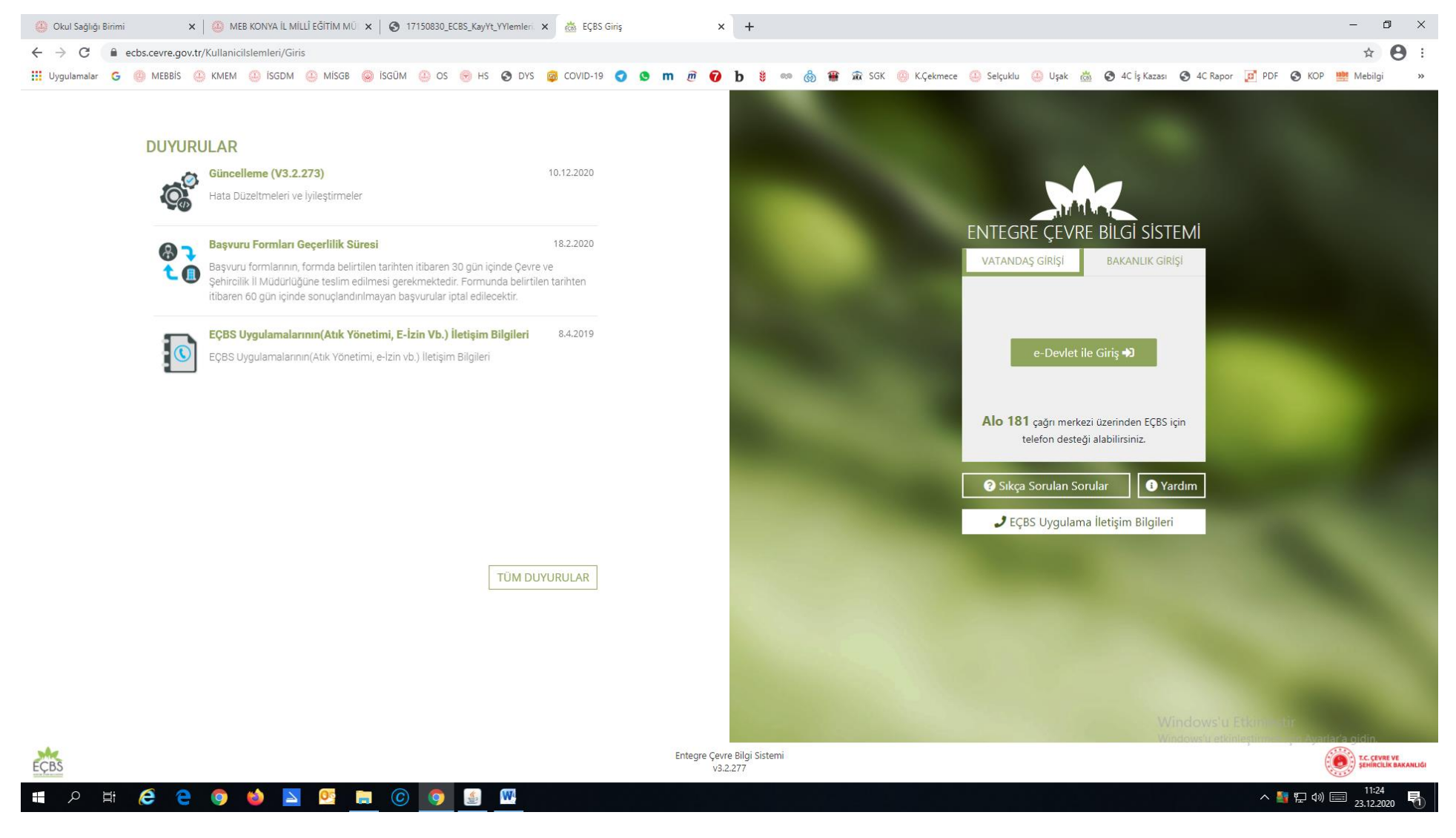

E-Devlet üzerinde ki bu ekrandan üzerinden ENTEGRE ÇEVRE BİLGİ SİSTEMİ ne Okulumuzun kaydını yapmamız gerekiyor. Bu işlemi daha önce tüm okulların yaptığını düşünerek sisteme kayıt olma işlemlerinden bahsetmeden *Sisteme bilgi girişi ve Belge Başvurusunun* nasıl olması gerektiğini anlatmaya çalışacağım. *(Bu sisteme başvuru ve kayıt yapmayan Okul/Kurumlarımız detaylı bilgi için Karatay İlçe MEM İSG Bürosuyla iletişime geçmesi rica olunur)* 

|   | <ul> <li>Okul Sağlığı Birimi</li> <li>← → C</li> <li>▲ e</li> <li>Uygulamalar</li> </ul> | ecbs.cevre.go  | ×   🎂<br>ov.tr/Page/<br>@ KME                         | MEB KONYA IL MILLÎ EĞITIM MÜ 🗙  <br>/?q=Gx8e6Erh4yeiRyfbTOkp276vO<br>M 😃 ISGDM 🚇 MISGB 🥯 İS                                                                                                    | SGŪM                                                             | 330_ECBS_KayYt_YYIemleri × 🙇 En<br>veV/r7fE7uhgdq4ltXkQURBhUunmr<br>OS 🛞 HS 📀 DYS 🧔 COVID- | tegre Çevre E<br>MQcTArVsS<br>-19 <b>(</b>                      | 811gi Sistemi × +<br>Sz4Y7Q=<br><b>m</b> <i>m m</i> <b>7 b \$</b> ∞                                                                                                    | ලී 🏶                                                                                                    | 🏦 SGK 🍈 K.Çekmece 🎂 Selçu                                                                                                    | du 🚇         | Jşak 💩 📀 4C İş Kazası 📀 4C R                                                   | apor 📴 I                         | - 🗗<br>🖈 😁<br>PDF 😵 KOP 🚆 Mebilgi                 |
|---|------------------------------------------------------------------------------------------|----------------|-------------------------------------------------------|----------------------------------------------------------------------------------------------------|------------------------------------------------------------------|--------------------------------------------------------------------------------------------|-----------------------------------------------------------------|----------------------------------------------------------------------------------------------------|----------------------------------------------------------------------------------------------------|----------------------------------------------------------------------------------------------------|--------------|--------------------------------------------------------------------------------|----------------------------------|---------------------------------------------------|
|   | EÇBS                                                                                     | <b>!</b>       |                                                       |                                                                                                    |                                                                  |                                                                                            |                                                                 |                                                                                                    |                                                                                                    |                                                                                                    |              | Sorun Bildir ? S                                                               | ıkça Sorula                      | n Sorular 🚯 Yardım 🕞 Çıkuş                        |
|   | MUHTEREM A<br>Kullanıcı                                                                  | КАҮ            |                                                       | AAT/DDD Proje Onayları                                                                                                    | \$                                                               | Akümülatör Depozito Bilgi Sistemi                                                          | $\dot{}$                                                        | Ambalaj Bilgi Sistemi                                                                                                    | 9                                                                                                    | Atık Pil ve Akümülatörlerin<br>Kontrolü                                                                                                    | 1            | Atık Yönetim Uygulaması<br>(TABS/MoTAT/KDS)                                    | ٥                                | Atıksu Bilgi Sistemi                              |
|   | 📕 Hesap (Firma, Kur                                                                      | rum)           |                                                       | BEKRA Bildirim Sistemi                                                                                                    |                                                                  | Büyük Yakma Tesisleri Bilgi<br>Sistemi                                                     | ß                                                               | Çevre İthalat/İhracat İzinleri<br>Uygulaması                                                                                                    |                                                                                                    | Çevre İzin ve Lisans Uygulaması<br>(e-izin)                                                                                                    | 1            | Denizcilik Atıkları Uygulaması<br>(DAU)                                        |                                  | Düzensiz Atık Depolama                            |
|   | Bilgilendirme                                                                            | 0              | S                                                     | E-Denetim                                                                                                    | 0                                                                | EEE ve AEEE Bilgi Sistemi                                                                  | 14                                                              | EKOK Metal                                                                                                    | 88                                                                                                    | e-OBK                                                                                                    | 0            | F-gaz Ekipman Operatörleri<br>Merkezi Veri Tabanı (EKOMVET)                    | ۲                                | F-gaz Faaliyet Raporları Veri<br>Tabanı (FARAVET) |
| 1 | 🖂 Yardım Masası                                                                          | *              | ×                                                     | Gönüllü Karbon Piyasası Proje<br>Kayıt Sistemi                                                                                                    |                                                                  | Güvenlik Bilgi Formu Bildirim<br>Sistemi                                                   |                                                                 | Kimyasal Kayıt Sistemi                                                                                                    | 24                                                                                                    | Kimyasal Madde Envanter Bildirim<br>Sistemi                                                                                                    | 8            | Kirlenmiş Sahalar Bilgi Sistemi                                                | ف                                | Laboratuvar Yetkilendirme                         |
|   |                                                                                          |                | 0                                                     | Merkezi Laboratuvar Belirleme<br>Sistemi (MELBES)                                                                                                    | <b>(0,</b> )                                                     | Ozon Tabakasını İncelten<br>Maddeler (OTİM)                                                | ٢                                                               | Ömrünü Tamamlamış Araçlar<br>(ÖTA)                                                                                                    | 4000                                                                                                    | PCB Envanteri (PCB)                                                                                                    | 6            | Sera Gazları İzleme, Raporlama ve<br>Doğrulama                                 | ۲                                | Sıfır Atık Bilgi Sistemi                          |
|   |                                                                                          |                | ٩                                                     | Tabiat Varlıklarını Koruma ve<br>İzleme Sistemi                                                                                                    |                                                                  | Yeterlik Uygulaması (Çevre<br>Görevlisi İşlemleri)                                         |                                                                 |                                                                                                    |                                                                                                    |                                                                                                    |              |                                                                                |                                  |                                                   |
|   |                                                                                          |                |                                                       | Aktarılmış Firm                                                                                                    | na/Tesis İ                                                       | şlemleri                                                                                   |                                                                 | Danışman Firma ve Ç                                                                                                    | evre Göre                                                                                                    | vlisi İşlemleri                                                                                                    |              | Yeni Firma/Tes                                                                 | is Kayıt İş                      | lemleri                                           |
|   |                                                                                          | l              | Ak<br>1. Firr<br>2. Tes<br>3. Uyg<br>4. Yet<br>* Yetk | t <b>tarılmış firma ve tesisler ile işlem</b> ı yapıl<br>malarınızı yeni sisteme aktarmak içi<br>sislerinizi yeni sisteme aktarmak içi<br>gulama Ekleme<br>kili Atama<br>ili Değişiklik Başvurusu İçin tıklayın | yapmak içir<br>İmalıdır,<br>in tıklayınız<br>n tıklayınız<br>ız. | n aşağıdaki işlemler sırası ile                                                            | Danış<br>1. Sis<br>üzerin<br>2. Fir<br>3. Fir<br>kişile<br>Not: | man Firma ve Çevre Görevlilerinin<br>ile işlem ya<br>temde T.C. kimlik numarası tanımlı<br>nden sisteme giriş yapması<br>ma/Tesis bilgilerini tamamlayarak a<br>ma adına işlem yapmak (atik beyanı<br>in T.C. Kimlik numarası ile eklemme<br>Tesislerden önce Firmanın aktifleşt | danışmanlıl<br>pabilmesi iç<br>olan Firma/<br>ktifleştirme:<br>ı vb.) için firr<br>si gerekmek<br>irilmesi gere | k hizmeti verilen Firma/Tesisler<br>in;<br>Tesis yetkillilerinin E-devlet<br>si,<br>ma/tesisin yetkili listesine ilgili<br>tedir.<br>ekmektedir. | 1. Y<br>2. K | enl firma kayıdı için tıklayınız<br>ayıtlı firmanın yetkilisi olmak için tıkla | yınız                            |                                                   |
|   |                                                                                          |                |                                                       | ) T.C. ÇEVRE VE<br>ŞEHİRCILİK BAKANLIĞI                                                                                                    |                                                                  | FIRMA/KURUM KAYITLI MI?                                                                    |                                                                 | EÇBS                                                                                                    | İŞ AKIŞI                                                                                                    |                                                                                                    |              | <b>τεsis/şube καγιτι Μ<sup>ήγνιη</sup> dows</b><br>Μάσε ows'u                  | ' <b>u Etkin</b><br>etkinleştirr | leştir<br>nek için Ayarlar'a gidin.               |
|   | https://ecbs.cevre.gov.tr/Co                                                             | ontent/img/kil | avuz.png                                              |                                                                                                    | EVE                                                              | ET HAYIR                                                                                   | 1. н                                                            | esap (Firma/Kurum) sayfasına girilir.                                                                                                    | -<br>-<br>-<br>-                                                                                                |                                                                                                    |              | EVET HAYIR                                                                     | 1.                               | Hesap(Firma/kurum) sayfasına girilir.             |

E-Devlet üzerinden giriş yaptıktan sonra karşımıza gelen ilk ekran burasıdır. TESİS (ŞUBE) LİSTESİ'ni tıklıyoruz

|   | 🚇 Okul Sağlığı Birimi      | 🗙 📔 🎒 MEB KONYA IL MILLÎ EĞITIM N    | IÜ 🗙 📔 🚱 17150830_ECBS_KayYt_YYler       | nleri. 🗙 🚵 Entegre Çevre Bilgi Sistemi 🗙                                                  | +                                |                          |                  |                                   |                                  | - 0 ×         |
|---|----------------------------|--------------------------------------|------------------------------------------|-------------------------------------------------------------------------------------------|----------------------------------|--------------------------|------------------|-----------------------------------|----------------------------------|---------------|
|   | ← → C 🔒 ecbs.cevre.g       | gov.tr/Page/?q=WY2/uXce7d1kyxyK6r    | sxRP+42nmb387bz/01+ODUmfKfWł             | Kq76QfzrdvzKCHUagQQ/I/FOJ0H2V6NERg6c/LK                                                   | SXOmveFg2Oez                     |                          |                  |                                   |                                  | ☆ 😬 :         |
|   | 🗰 Uygulamalar 🌀 🍈 MEBBİS   | s 🚇 kmem 😬 isgdm 🚇 misge             | 🥥 İSGÜM 😃 OS 😁 HS 🔇                      | DYS 👼 COVID-19 🕤 😒 🖿 🙍 🝞                                                                  | b 🕴 👓 🗞 🏶 🛣 SGK 🍈                | K.Çekmece 🕘 Selçuklu     | 🚇 Uşak   🐼 4C İş | Kazası 🔇 4C Rapor                 | 🧧 PDF 🔇 KOP                      | Mebilgi »     |
|   | <u>EÇBS</u>                |                                      |                                          |                                                                                           |                                  |                          | 🔿 Sor            | un Bildir ? Sıkça So              | orulan Sorular 📑 Ya              | ardım 🕞 Çıkış |
|   | MUHTEREM AKAY<br>Kullanici | Tesis/Şube Listesi                   |                                          |                                                                                           |                                  |                          |                  |                                   |                                  |               |
| • | 📱 Hesap (Firma, Kurum)     | 25 🗸 kayıt göster                    |                                          | 5                                                                                         |                                  |                          |                  | Ara:                              |                                  | Dışa Aktar 👻  |
|   | Tesis (Şube) Listesi       | No. 🕈 Tipi                           | ÇKN <sup>◇</sup> Unvan                   | 5                                                                                         |                                  | Vergi No <sup>🌣</sup> İl | ⇔ ilçe           | Saşvuru<br>Durumu                 | Tesis<br>Durumu                  | işlemler 🗘    |
|   | Vardim Macaci              | No. Tipi                             | ÇKN Unvan                                |                                                                                           |                                  | Vergi No İl              | İlçe             | Başvuru Dur                       | Tesis Durum                      | İşlemler      |
| 2 |                            | 1 Merkez Tesis/<br>Şube              | 266770424 KONYA KARAT.<br>KONYA,AKABE MA | <b>AY İLÇE MİLLİ EĞİTİM MÜDÜRLÜĞÜ</b><br>HALLESİ, ALAADDİN KAP CADDE, NO: 116 D-, KARATAY | r,TÜRKİYE (UAVT Kodu:1701446385) | 5220411400               | KONYA KARATAY    | ۰                                 | 0                                | 0             |
|   |                            | Toplam 1 kayıttan 1 ile 1 arası göst | eriliyor                                 |                                                                                           |                                  |                          |                  |                                   | Önceki                           | 1 Sonraki     |
|   |                            |                                      |                                          |                                                                                           |                                  |                          |                  |                                   |                                  |               |
|   |                            |                                      |                                          |                                                                                           |                                  |                          |                  |                                   |                                  |               |
|   |                            |                                      |                                          |                                                                                           |                                  |                          |                  |                                   |                                  |               |
|   |                            |                                      |                                          |                                                                                           |                                  |                          |                  |                                   |                                  |               |
|   |                            |                                      |                                          |                                                                                           |                                  |                          |                  |                                   |                                  |               |
|   |                            |                                      |                                          |                                                                                           |                                  |                          |                  |                                   |                                  |               |
|   |                            |                                      |                                          |                                                                                           |                                  |                          |                  | Windows'u Et<br>Windows'u etkinle | kinleştir<br>ştirmek için Ayarla | r'a gidin.    |
|   |                            |                                      |                                          |                                                                                           |                                  |                          |                  |                                   |                                  | 11:12         |
|   |                            | 🔁 🥥 ڬ 💆                              |                                          |                                                                                           |                                  |                          |                  |                                   | ^ 🛂 🗗 🕪 🗉                        | 23.12.2020    |

TESİS (ŞUBE) LİSTESİ'ni tıkladıktan sonra açılan ekranda OKULUMUZUN/KURUMUMUZUN isimini tıklıyoruz.

| 🚇 Okul Sağlığı Birimi 🔹  | 🗴 🛛 🤐 MEB KONYA İL MİLLÎ EĞİTİM MÜL 🗙 🛛 🍪 17150830_ECBS_KayYt_YYlemleri. 🗴 🔮 | 🚡 Entegre Çevre Bilgi Sistemi x + - 🗗 X                                                                                                    |
|--------------------------|------------------------------------------------------------------------------|----------------------------------------------------------------------------------------------------|
| ← → C 🔒 ecbs.cevre.gov   | tr/Page/?q=qswVCWulv+RKOAm0PkEMKV3vmTEu8a65oleakftpjzHKa1UskH9nK4xl          | j1fh7kYRfV0U9+Bb+ab1xpapDpvQU0h5nytbhRhIEYg1LJBpWy4HIKe0Xgt9zQ== 🔄 😔 :                                                                                                    |
| 🔢 Uygulamalar 🕒 🍈 MEBBİS | 🚇 KMEM 🚇 İSGDM 🚇 MİSGB 🥥 İSGÜM 😃 OS 💮 HS 🤣 DYS 🔯 C                           | OVID-19 💙 🧐 m 🕡 🝞 b 🕴 🚥 灥 🎬 🏦 SGK 🥘 K.Çekmece 🤐 Selçuklu 🤐 Uşak 🚵 🍞 4C İş Kazası 🧐 4C Rapor 🗾 PDF 🧐 KOP 🗮 Mebilgi 🛛 »                                                                 |
| EÇBS                     |                                                                              | Sorun Bildir 🚱 Sıkça Sorulan Sorular 💽 Yardım 🕞 Çıkuş                                                                                                    |
|                          | Tesis/Şube Bilgileri                                                         |                                                                                                    |
| 😤 Anasayfa               | 📱 Tesis/Şube Bilgisi ♀ Konum 🔹 Yetkili Listesi 📃 Uygulam                     | a Listesi 🚯 Başvuru Tarihçesi 🎲 Değişiklik Tarihçesi 🌓 Belge Listesi                                                                                                    |
| 📕 Hesap (Firma, Kurum)   | KONYA KARATAY İLÇE MİLLİ EĞİTİM MÜDÜRLÜĞÜ                                    | J Telefon is / 332 3513648 (Varsavilan) I € ■                                                                                                    |
| Tesis (Şube) Listesi     | Çevre Kimlik No 266770424                                                    |                                                                                                    |
| 📮 Bilgilendirme 🛛 🕕      | Vergi No 5220411400                                                          | Ekle C                                                                                                    |
| 🖂 Yardım Masası 🛛 🔇      | Onay Durumu Onaylı                                                           |                                                                                                    |
|                          | Bağlı Olduğu Firma Bilgileri                                                 | Ekle 💿                                                                                                    |
|                          | Çevre Kimlik No 264451428<br>Unvan KONYA KARATAY İLCE MİLLİ                  |                                                                                                    |
|                          | EĞITIM MÜDÜRLÜĞÜ Vergi Dairesi MEVLANA                                       | <ul> <li>Adres</li> <li>KONYA, AKABE MAHALLESİ, ALAADDİN KAP CADDE, NO: 116 D-, KARATAY, TÜRKİYE (UAVT Kodu: 1701446385) (Varsayılan) </li> </ul>                                     |
|                          | Vergi No 5220411400<br>Hesap Tipi Diger                                      |                                                                                                    |
|                          | SGK No Yok<br>Hesap Durumu Aktif                                             | <ul> <li>B£ Faaliyet Kodu</li> <li>84.11.47 - Valiliklerin ve kaymakamlıkların kamu yönetimi hizmetleri (il ve ilçe özel idarelerinin faaliyetleri dahil) (Değiştirilemez)</li> </ul> |
|                          | Onay Durumu Onaylı                                                           |                                                                                                    |
|                          | Tesis Adres Bilgilerini UAVT Koduna     Göre Güncelle                        |                                                                                                    |
|                          | Unvan Degişiklik Başıyurusu                                                  |                                                                                                    |
|                          | Presis Devir Başvulusu                                                       |                                                                                                    |
|                          |                                                                              |                                                                                                    |
|                          |                                                                              |                                                                                                    |
|                          |                                                                              |                                                                                                    |
|                          |                                                                              |                                                                                                    |
|                          |                                                                              |                                                                                                    |
|                          |                                                                              | Windows'u Etkinleştir<br>Windows'u etkinleştirmek için Ayarlar'a gidin.                                                                                                    |
|                          |                                                                              |                                                                                                    |
| ・ P 当 6 C                | 🕨 🔮 🧿 🥽 📻 🙋                                                                  | ^ 階 닫 에                                                                                                    |
|                          |                                                                              |                                                                                                    |

Açılan ekranda **UYGULAMA LİSTESİNİ** tıklıyoruz.

| 🚇 Okul Sağlığı Birimi         | 🗙 🙆 MEB KONYA İL MİLLÎ EĞİTİM MÜ 🗙 🛛 🚱 17150830_ECBS_KayYt_YYlemleri 🗙 📸 Entegre Çevre Bilgi Sistemi 🗙 🕂                                                            | - 0 ×                                                                                                    |
|-------------------------------|----------------------------------------------------------------------------------------------------|----------------------------------------------------------------------------------------------------|
| ← → C 🔒 ecbs.cevre.g          | jov.tr/Page/?q=qswVCWulv+RKOAm0PkEMKV3vmTEu8a65oleakftpjzHKa1UskH9nK4xbj1fh7kYRfV0U9+Bb+ab1xpapDpvQU0h5nytbhRhlEYg1LJBpWy4HlKe0Xgt9zQ==#uygulama-listesi            | ☆ 😝 :                                                                                                    |
| 🔢 Uygulamalar 🛛 🍥 MEBBİS      | s 😃 KMEM 😃 İSGDM 😃 MİSGB 🥥 İSGÜM 😃 OS 🛞 HS 📀 DYS 🧧 COVID-19 🕤 오 m $\widehat{\sigma}$ 🍞 $\mathbf{b}$ 💈 🚥 $\widehat{\otimes}$ 🎬 🏦 SGK 🛞 K.Çekmece 😃 Selçuklu 😃 Uşak 🚵 | ş 🔇 4C İş Kazası 🔇 4C Rapor 🧾 PDF 🔇 KOP 🏥 Mebilgi 🛛 »                                                                    |
| <u>EÇBS</u>                   |                                                                                                    | 🔿 Sorun Bildir 💡 Sikça Sorulan Sorular 🚯 Yardım 🕞 Çıkış 🔺                                                                |
|                               | Tesis/Şube Bilgileri                                                                                                    |                                                                                                    |
| 😭 Anasayfa                    | 📱 Tesis/Şube Bilgisi 🔍 Konum 🤹 Yetkili Listesi 📃 Uygulama Listesi 🕓 Başvuru Tarihçesi 👘 Değişiklik Tarihçesi 🏢 Belge Listesi                                        |                                                                                                    |
| <u>‼</u> Hesap (Firma, Kurum) | Uvgulama Listesi                                                                                                    |                                                                                                    |
| 🚽 Tesis (Şube) Listesi        |                                                                                                    |                                                                                                    |
| 🜲 Bilgilendirme 🛛 🕕           |                                                                                                    | Ara: Dişa Aktar 🗸                                                                                                    |
| 🖂 Yardım Masası 🛛 🔍           | No. Adi                                                                                                    | ⇔ işlem ⇔                                                                                                    |
|                               | Ara Adı                                                                                                    | Ara İşlem                                                                                                    |
|                               | 1 Atik Yönetim Uygulaması (TABS/MoTAT/KDS)                                                                                                    | Ekle 🔿                                                                                                    |
|                               | 2 BEKRA Bildirim Sistemi                                                                                                    | Ekle 🔿                                                                                                    |
|                               | 3 Laboratuvar Yetkilendirme                                                                                                    | Ekle 🗘                                                                                                    |
|                               | 4 Sera Gazlari İzleme, Raporlama ve Doğrulama                                                                                                    | Ekle 🔿                                                                                                    |
|                               | 5 Ambalaj Bilgi Sistemi                                                                                                    | Ekle 🔿                                                                                                    |
|                               | 6 Düzensiz Atik Depolama                                                                                                    | Ekle 🗨                                                                                                    |
|                               | 7 EEE ve AEEE Bilgi Sistemi                                                                                                    | Ekle 🔿                                                                                                    |
|                               | 8 EKOK Metal                                                                                                    | Ekle 🔿                                                                                                    |
|                               | 9 AAT/DDD Proje Onayları                                                                                                    | Ekle 🔿                                                                                                    |
|                               | 10 Atıksu Bilgi Sistemi                                                                                                    | Windows'u Etkinleştirne <mark>∵Eke ⊕</mark> arlar'a gidin.<br>Windows'u etkinleştirme <mark>∵Eke ⊕</mark> arlar'a gidin. |
|                               | 11 Büyük Yakma Tesisleri Bilgi Sistemi                                                                                                    | Evio 👧                                                                                                    |
| 📲 🔎 🛱 葠 🕻                     | 2 💿 🎍 🔄 📖 🔘 🧕 🗶                                                                                                    | へ 🛂 🏳 🕬 📰 11:13<br>23.12.2020 🖣                                                                                          |

Tıkladıktan sonra ekranda **UYGULAMA LİSTESİ**'ne bağlı alt başlıklar gözüküyor.

| 🍈 Okul Sağlığı Birimi 🗙 🖌   | 🕘 MEB KONVA İL MİLLÎ EĞİTİM MÜ: 🗙 🚯 17150830_ECBS_KayYt_YYlemleri x 📸 Entegre Çevre Bilgi Sistemi x 🕇                                                                                                    | – 0 ×                                                    |
|-----------------------------|----------------------------------------------------------------------------------------------------|----------------------------------------------------------|
| ← → C 🔒 ecbs.cevre.gov.tr/P | $\label{eq:page} Page/?q=qswVCWulv+RKOAm0PkEMKV3vmTEu8a65oleakftpjzHKa1UskH9nK4xbj1fh7kYRfV0U9+8b+ab1xpapDpvQU0h5nytbhRhlEYg1LJBpWy4HIKe0Xgt9zQ==#uygulama-listesinglesingles$ | ☆ 😝 :                                                    |
| 🚻 Uygulamalar 🔓 🍈 MEBBİS 🍈  | KIMEM 😃 İSGDM 😃 MİSGB 🥥 İSGÜM 😃 OS 🛞 HS 🔕 DYS 😝 COVID-19 💙 S m $\widehat{m}$ $\widehat{p}$ b 👙 🚥 $\widehat{g}$ SGK 😳 K.Çekmece 😃 Selçuklu 😃 Uşak 🚵 S 4C İş                                                                                                    | ş Kazası 🔇 4C Rapor 😰 PDF 🔇 KOP 🏥 Mebilgi 🛛 »            |
| EÇBS                        | So                                                                                                    | orun Bildir 🕜 Sıkça Sorulan Sorular 🚯 Yardım 🕞 Çıkuş     |
|                             | 10 Atıksu Bilgi Sistemi                                                                                                    | Ekle 🚭                                                   |
| Anasayfa                    | 11 Büyük Yakma Tesisleri Bilgi Sistemi                                                                                                    | Ekle 오                                                   |
| 🖬 Hesap (Firma, Kurum)      | 12 Gönüllü Karbon Piyasası Proje Kayıt Sistemi                                                                                                    | Ekle 🚭                                                   |
| A Bilgilendirme 0           | 13 Merkezi Laboratuvar Belirleme Sistemi (MELBES)                                                                                                    | Ekle 🚭                                                   |
| Vardim Masası <             | 14 E-Denetim                                                                                                    | Ekle 오                                                   |
|                             | 15 Güvenlik Bilgi Formu Bildirim Sistemi                                                                                                    | Ekle 🔿                                                   |
|                             | 16 Kimyasal Madde Envanter Bildirim Sistemi                                                                                                    | Ekie 🗨                                                   |
|                             | 17 Ozon Tabakasını İncelten Maddeler (OTİM)                                                                                                    | Ekle 🔿                                                   |
|                             | 18 Ömrünü Tamamlamış Araçlar (ÖTA)                                                                                                    | Ekle 🚭                                                   |
|                             | 19     Srifr Atik Bilgi Sistemi<br>Srifr Atik Bilgi Sistemi<br>Srifr Atik Destek Hatti sifiratik@csonov.tr ALO 181                                                                                                    | Uygulamaya Git 🕥                                         |
|                             | 20 F-gaz Ekipman Operatörleri Merkezi Veri Tabanı (EKOMVET)                                                                                                    | Ekle 🚭                                                   |
|                             | 21 Kirlenmiş Sahalar Bilgi Sistemi                                                                                                    | Ekle 🔂                                                   |
|                             | 22 Yeterlik Uygulaması (Çevre Görevlisi İşlemleri)                                                                                                    | Ekle 🛇                                                   |
|                             | 23 PCB Envanteri (PCB)                                                                                                    | Windows'u Etkinle                                        |
|                             | 24 Denizcilik Atıkları Uygulaması (DAU)                                                                                                    | Wındows'u etkinleştirmek için Ayarlar'a gidin.<br>Ekle ♀ |
| ・ 「 A 単 6 C ・ 1             | 🧔 🤞 🔼 💇 🚍 🔘 💽 🗶                                                                                                    | へ 🌆 🌄 43) 📰 11:14<br>23.12.2020 😽                        |

UYGULAMA LİSTESİMİ 'ne bağlı alt başlıklarından olan SIFIR ATIK BİLGİ SİSTEMİ'ni buluyor ekli değil ise ekliyor UYGULAMAYA GİT butonunu gördükten sonra tıklıyoruz.

Not: Burada UYGULAMAYA GİT butonuna tıkladıktan sonra bir sonraki ekranın gelmesi biraz zaman alıyor beklememiz gerekiyor.

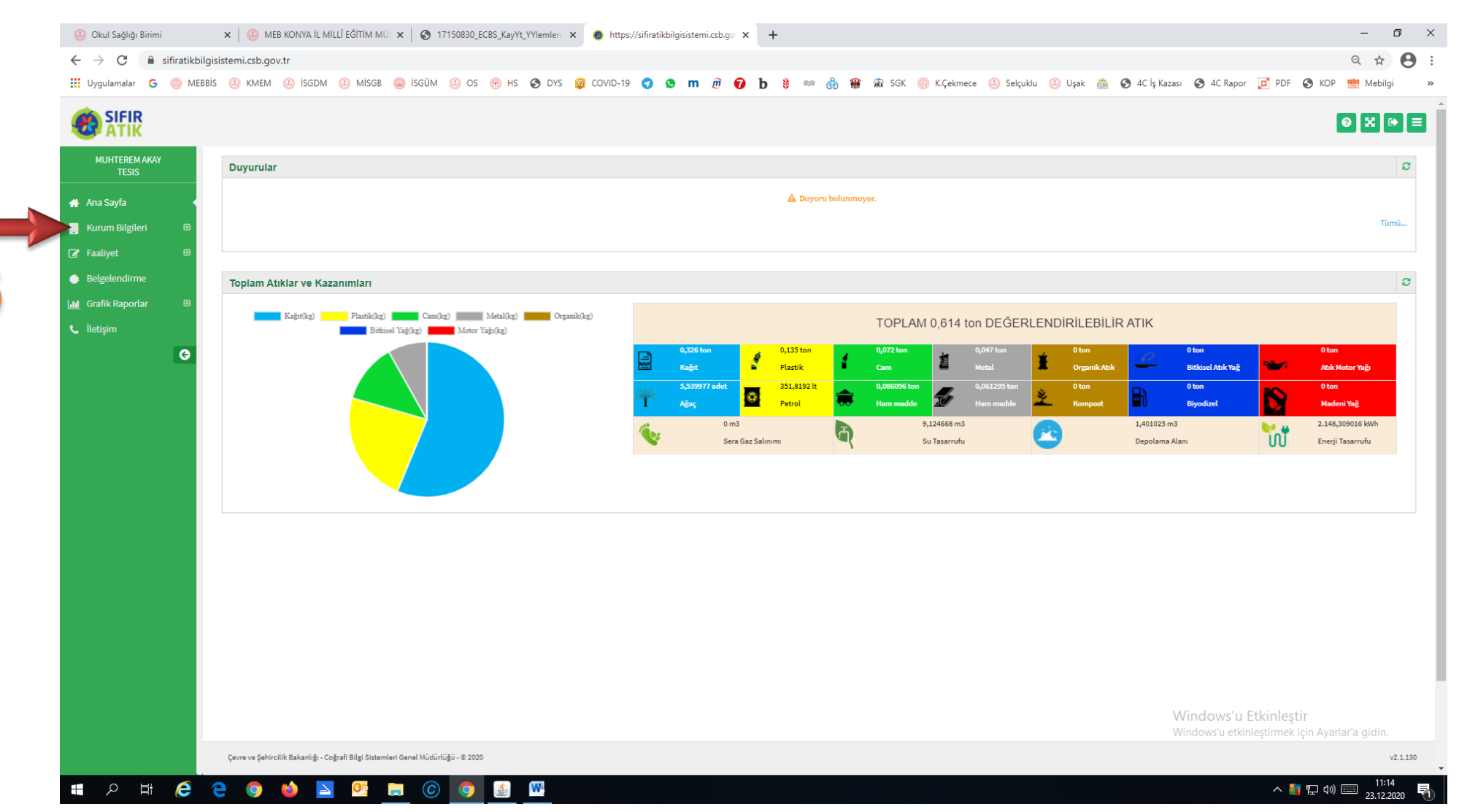

## Yeni Bir Ekrana Geçiş Yapıyoruz

|   | 🚇 Okul Sağlığı Birimi                                      | 🗙 📔 🤐 MEB KONYA IL MILLÎ EĞITIM MÜ 🗙                                                                 | S 17150830_ECBS_KayYt_YYlemleri | × 💿 https://sifiratikbilgisistemi.csb.go × + |                                                     |                                      | -                | 0 ×      |
|---|------------------------------------------------------------|----------------------------------------------------------------------------------------------------|---------------------------------|----------------------------------------------|-----------------------------------------------------|--------------------------------------|------------------|----------|
|   | $\leftrightarrow$ $\rightarrow$ C $$ sifiratikbilg         | gisistemi.csb.gov.tr/kurum/sorumlupersonelli                                                         | ist                             |                                              |                                                     |                                      | Q 🕁              | Θ:       |
|   | 👯 Uygulamalar 🔓 🛞 MEBE                                     | BİS 🕛 KMEM 🕘 İSGDM 🕘 MİSGB 🥥                                                                         | isgüm 🕘 os 🛞 hs 🔇 dys           | 📾 COVID-19 🕤 😒 m 🖻 🝞 b 💈 ∞ 🗞                 | ) 🖀 🏛 SGK 🕘 K.Çekmece 😃 Selçuklu 😃 Uşak 💩 🔇 4C İş I | Kazası 🔇 4C Rapor 🧧 PDF 🔇 KOP        | Mebilg           | »        |
|   |                                                            |                                                                                                    |                                 |                                              |                                                     |                                      | 0 X              |          |
|   | MUHTEREM AKAY<br>TESIS                                     | Sıfır Atık Sorumlu Personel Listesi                                                                  |                                 |                                              |                                                     |                                      |                  | - 2      |
|   | 🆀 Ana Sayfa                                                | Sorumlu Personel Listesi                                                                             |                                 |                                              |                                                     |                                      | + Yeni           | Ekle     |
|   | Kurum Bilgileri 🛛                                          | Ad                                                                                                   | Soyad                           | Cep Telefon                                  | Email                                               |                                      |                  |          |
|   | Sorumlu Personel                                           | MUHTEREM                                                                                             | AKAY                            | 0(530) 322 04 85                             | karatay42_isguvenligi@meb.gov.tr                    |                                      | 1                | <b>Ö</b> |
|   | ☑ Faaliyet ⊕                                               |                                                                                                    |                                 |                                              |                                                     |                                      |                  | -1       |
| 6 | <ul> <li>Belgelendirme</li> <li>Grafik Raporlar</li> </ul> |                                                                                                    |                                 |                                              |                                                     |                                      |                  | - 1      |
|   | 📞 İletişim                                                 |                                                                                                    |                                 |                                              |                                                     |                                      |                  | - 1      |
|   | G                                                          |                                                                                                    |                                 |                                              |                                                     |                                      |                  | - 1      |
|   |                                                            |                                                                                                    |                                 |                                              |                                                     |                                      |                  | - 1      |
|   |                                                            |                                                                                                    |                                 |                                              |                                                     |                                      |                  | - 1      |
|   |                                                            |                                                                                                    |                                 |                                              |                                                     |                                      |                  | - 1      |
|   |                                                            |                                                                                                    |                                 |                                              |                                                     |                                      |                  | - 1      |
|   |                                                            |                                                                                                    |                                 |                                              |                                                     |                                      |                  | - 1      |
|   |                                                            |                                                                                                    |                                 |                                              |                                                     |                                      |                  | - 1      |
|   |                                                            |                                                                                                    |                                 |                                              |                                                     |                                      |                  | - 1      |
|   |                                                            |                                                                                                    |                                 |                                              |                                                     |                                      |                  | - 1      |
|   |                                                            |                                                                                                    |                                 |                                              |                                                     |                                      |                  | - 1      |
|   |                                                            |                                                                                                    |                                 |                                              |                                                     | Minderselve Ethiologic               |                  | - 1      |
|   |                                                            |                                                                                                    |                                 |                                              |                                                     | Windows'u etkinleştirmek için Ayarlı | ar'a gidin.      |          |
|   | https://sifiratikbilgisistemi.csb.gov.tr/k                 | Cevre ve Sehirrilik Rakanlığı - Coërafi Bilgi Sistemleri Genel Müdürlüj<br>kurum/sorumlupersonellist | ğü - © 2020                     |                                              |                                                     |                                      |                  | v2.1.130 |
|   | 🚦 🔍 📑 🧲                                                    | 2 🧿 🌢 🔼 📴 🛤                                                                                          | © 🧕 🔮                           |                                              |                                                     | へ 📑 🔁 🕬 (                            | 11:19<br>23.12.2 | 020 🖣    |

Bu ekranda **KURUM BİLGİLERİ** alt başlığındaki **SORUMLU PERSONEL** kısmını dolduruyoruz.

| Uygulamalar G 💮 N                                           | IEBBIS 🕘 KMEM 🔮 ISGDM 🚇 MISGB 🤤 ISGÜM 😃 OS 👰 HS 🚱 DYS 🌘                                                                                                    | 🤕 COVID-19 🔽 🕑 m 🙍 🕖 b 💈 👓 🏡 🎬 🙃 SGK 🎂 K.Çekmece 😐 Sekjuklu 🤐 Uşak 🏯 🍞 4C İş Kazası 🥱 4C Rapor 🔁 PDF 🥃 KOP 🗮 Mebi |
|-------------------------------------------------------------|----------------------------------------------------------------------------------------------------|----------------------------------------------------------------------------------------------------|
|                                                             |                                                                                                    | 0 X                                                                                                    |
| MUHTEREM AKAY<br>TESIS                                      | • Yeni Faaliyet                                                                                                    |                                                                                                    |
| 🖌 Ana Sayfa                                                 | Faəliyet Üst Bilgisi                                                                                                    |                                                                                                    |
| Kurum Bilgileri 🕀                                           | Kurum Adı KONYA KARATAY İLÇE MİLLİ EĞİTİM MÜDÜRLÜĞÜ                                                                                                    | Işlem Tarihi Işlem Tarihi                                                                                         |
| - 💿 Yeni Faaliyet                                           | Kurum Türtü Kamu Kurum ve Kuruluşu                                                                                                    | Faaliyet Türleri Abk Geçici Depart                                                                                |
| - Q Faaliyet Sorgulam                                       | Açıklama Açıklama giriniz.                                                                                                    | Kompost<br>Toplanan Abk<br>Varian Kompost<br>Kompost<br>Kompost<br>Resolution Kompost<br>Resolution Kompost       |
| <ul> <li>D Harcama Kalemi</li> <li>Belgelendirme</li> </ul> | <u></u>                                                                                                    |                                                                                                    |
| _Grafik Raporlar ⊞                                          | Faaliyet Türleri                                                                                                    |                                                                                                    |
| Îletişim                                                    | Faaliyet Detay Bilgisi                                                                                                    |                                                                                                    |
| G                                                           |                                                                                                    |                                                                                                    |
|                                                             |                                                                                                    | YERLEŞTİRİLEN EKİPMAN                                                                                             |
|                                                             |                                                                                                    | Kısımlarına muhakkak en az 1 faaliyet girmemiz gerekmekte.                                                        |
|                                                             |                                                                                                    | Faaliyetleri girerken geçmiş tarih girebilmekteyiz.                                                               |
|                                                             | NOT:                                                                                                    |                                                                                                    |
|                                                             | IUPLANAN ATIK                                                                                                    |                                                                                                    |
|                                                             | Bu başlığa bilgi girişi yapılırken yetkili firm                                                                                                    | ia olan kunatik tan                                                                                               |
|                                                             | Bu başlığa bilgi girişi yapılırken yetkili firm<br>almış olduğumuz makbuzları taratıp girme                                                                                                    | emiz gerekmektedir.                                                                                               |
|                                                             | Bu başlığa bilgi girişi yapılırken yetkili firm<br>almış olduğumuz makbuzları taratıp girme<br>KONATIK gelmediği kırsal kesimlerde d<br>belirten idareci tarafından onaylı bir ne                                       | emiz gerekmektedir.<br>Jurumunuzu<br>ot girilerek.                                                                |
|                                                             | Bu başlığa bilgi girişi yapılırken yetkili firm<br>almış olduğumuz makbuzları taratıp girme<br>KONATIK gelmediği kırsal kesimlerde d<br>belirten idareci tarafından onaylı bir ne<br>miktar kısmına sıfır girilecektir. | a olan KONATIK tan<br>emiz gerekmektedir.<br>Jurumunuzu<br>ot girilerek,                                          |

| ygalallialai 🕤 🎡 llico | BIS 😃 KM | EM 🕘 ISGDM 🌐 MISGE           | B 🥹 ISGUM 😃 OS   | 😁 HS 🕻 | 🔊 DYS 📑 CC | OVID-19 | 💙 🤨 m                      | <u>m</u> 🔽  | b 🕴 🕬 | Ö 🗰      | 🕷 SGK 🕘 K         | (.Çekmece 😃  | Selçuklu 🕘 Uşak 🚵    | 🚱 4C Iş Kaza     | sı 🌍 4C Ra | por 🔟 PDF  | S KOP      | Mebilgi                        |
|------------------------|----------|------------------------------|------------------|--------|------------|---------|----------------------------|-------------|-------|----------|-------------------|--------------|----------------------|------------------|------------|------------|------------|--------------------------------|
| SIFIR                  |          |                              |                  |        |            |         |                            |             |       |          |                   |              |                      |                  |            |            | 8          | 8                              |
| MUHTEREM AKAY          | • •      | 3                            |                  |        |            |         |                            |             |       |          |                   |              |                      |                  |            |            |            |                                |
| TESIS                  | Faaliyet | tFiltreleme                  |                  |        |            |         |                            |             |       |          |                   |              |                      |                  |            |            |            |                                |
| a Sayfa                | IL       |                              | Seçiniz          |        |            |         |                            |             | ~     | Faaliyet |                   | Sec          | iniz                 |                  |            |            |            | ~                              |
| rum Bilgileri          | Tarih /  | Aralığı                      | Başlangıç Tarihi |        | Bitiş Tari | hi      |                            |             |       |          |                   |              |                      |                  |            | Sorgula 🗨  | Te         | mizle 📋                        |
| Yeni Faaliyet          |          |                              |                  |        |            |         |                            |             |       |          |                   |              |                      |                  |            |            | Тор<br>Тор | ılam Kayıt Say<br>lam Kurum Sa |
| Harcama Kalemi         | #        | Kurum Adı                    |                  |        |            |         | Kurum Türü                 |             | n     | llçe     | Uygulama<br>Alanı | İşlem Tarihi | Faaliyet             | Kazanım<br>Detay | Detay      | Tarihçe    | Düzenle    | sil                            |
| lgelendirme            | #36288   | KONYA KARATAY İLÇE MİLLİ EĞİ | TİM MÜDÜRLÜĞÜ    |        |            |         | Çevre ve Şehi<br>Müdürlüğü | rcilik İl   | KONYA | KARATAY  | Bina              | 24.04.2019   | Atık Geçici Depolama | 0                | i          | 9          | ø          | Û                              |
| afik Raporlar   ⊞      | #38391   | KONYA KARATAY İLÇE MİLLİ EĞİ | TİM MÜDÜRLÜĞÜ    |        |            |         | Çevre ve Şehi<br>Müdürlüğü | rcilik İl   | KONYA | KARATAY  | Genel             | 07.05.2019   | Toplanan Atık        | 0                | i          | 9          | ø          | Û                              |
| ışım<br>Ə              | #38781   | KONYA KARATAY İLÇE MİLLİ EĞİ | TİM MÜDÜRLÜĞÜ    |        |            |         | Çevre ve Şehi<br>Müdürlüğü | rcilik İl   | KONYA | KARATAY  | Bina              | 08.05.2019   | Eğitim               | 0                | i          | ୭          | ø          | Û                              |
|                        | #355501  | KONYA KARATAY İLÇE MİLLİ EĞİ | TİM MÜDÜRLÜĞÜ    |        |            |         | Kamu Kurum                 | ve Kuruluşu | KONYA | KARATAY  | -                 | 19.06.2019   | Toplanan Atık        | 0                | i          | 9          |            | Û                              |
|                        | #355540  | KONYA KARATAY İLÇE MİLLİ EĞİ | TİM MÜDÜRLÜĞÜ    |        |            |         | Kamu Kurum                 | ve Kuruluşu | KONYA | KARATAY  | -                 | 28.08.2019   | Toplanan Atık        | 0                | i          | 9          |            | Û                              |
|                        | #355556  | KONYA KARATAY İLÇE MİLLİ EĞİ | TİM MÜDÜRLÜĞÜ    |        |            |         | Kamu Kurum                 | ve Kuruluşu | KONYA | KARATAY  | -                 | 25.09.2019   | Toplanan Atık        | 0                | i          | 9          |            | Û                              |
|                        | #350337  | KONYA KARATAY İLÇE MİLLİ EĞİ | TİM MÜDÜRLÜĞÜ    |        |            |         | Kamu Kurum                 | ve Kuruluşu | KONYA | KARATAY  | -                 | 15.10.2019   | Yerleştirilen Ekipma | 0                | i          | 9          | ø          | Û                              |
|                        | #355560  | KONYA KARATAY İLÇE MİLLİ EĞİ | TİM MÜDÜRLÜĞÜ    |        |            |         | Kamu Kurum                 | ve Kuruluşu | KONYA | KARATAY  | -                 | 20.01.2020   | Toplanan Atık        | 0                | i          | ত          |            | Û                              |
|                        | #355565  | KONYA KARATAY İLÇE MİLLİ EĞİ | TİM MÜDÜRLÜĞÜ    |        |            |         | Kamu Kurum                 | ve Kuruluşu | KONYA | KARATAY  | -                 | 22.01.2020   | Toplanan Atık        | 0                | i          | 9          | ø          | Û                              |
|                        | #355594  | KONYA KARATAY İLÇE MİLLİ EĞİ | TİM MÜDÜRLÜĞÜ    |        |            |         | Kamu Kurum                 | ve Kuruluşu | KONYA | KARATAY  | -                 | 10.02.2020   | Toplanan Atık        | 0                | i          | 3          | ø          | Û                              |
|                        |          |                              |                  |        |            |         |                            |             |       | 2        |                   |              |                      |                  |            |            |            |                                |
|                        |          |                              |                  |        |            |         |                            |             | * 1   | 2 "      |                   |              |                      |                  |            |            |            |                                |
|                        |          |                              |                  |        |            |         |                            |             |       |          |                   |              |                      |                  |            |            |            |                                |
|                        | 4        |                              |                  |        |            |         |                            |             |       |          |                   |              |                      | 1                | Nindows'   | u Etkinleş | tir        |                                |

Bilgi girişleri yapıldıktan sonra ekran görünümü.

Buraya kadar olan işlemler standart bilgi girişi işlemleridir. Bundan Sonrası ise **BELGELENDİRME BAŞVURUSU** işlemleri İçin gerekli olan aşamalar

|                        |                                 |             |              |                |                   |                |                           |                   | 0           |
|------------------------|---------------------------------|-------------|--------------|----------------|-------------------|----------------|---------------------------|-------------------|-------------|
| MUHTEREM AKAY<br>TESIS | Belgelendirme Başvuru Lis       | tesi        |              |                |                   |                |                           |                   | PDF 👌 EXCEL |
| 🖀 Ana Sayfa            | Filtreler                       |             |              |                |                   |                |                           |                   |             |
| 📕 Kurum Bilgileri 🛛 🖽  | Tesis Adı                       |             |              |                | Başvuru D         | urumu          | Seçiniz                   |                   | ~           |
| I Faaliyet ⊞           | Başvuru Türü                    | Seçiniz     |              |                | ✓ Başvuru Ta      | rih Aralığı    | Başlangıç Tarihi          | Bitiş Tarihi      |             |
| Belgelendirme          |                                 |             |              |                |                   |                |                           | Sorgula 🔍         | Temi        |
| 📞 İletişim             |                                 |             |              |                |                   |                |                           |                   | Toplam      |
| Θ                      | Tesis Adı                       |             | Başvuru Türü | Basvuru Tarihi | Güncelleme Tarihi | Başvuru Durumu | Onaya Gönderildiği Tarihi | BelgeNet Takip No | İşlem       |
|                        | KONYA KARATAY İLÇE MİLLİ EĞITİN | M MÜDÜRLÜĞÜ | Bina         | 12.05.2020     | 12.05.2020        | Onaylandı      | 19.05.2020 16:05          | 13280355          | 1           |
|                        |                                 |             |              |                |                   |                |                           |                   |             |
|                        |                                 |             |              |                |                   |                |                           |                   |             |

Belgelendirme Başvurusu yapmak için **BELGELENDİRME'** ye daha sonra **YENİ BAŞVURU** butonuna tıklamamız gerekiyor.

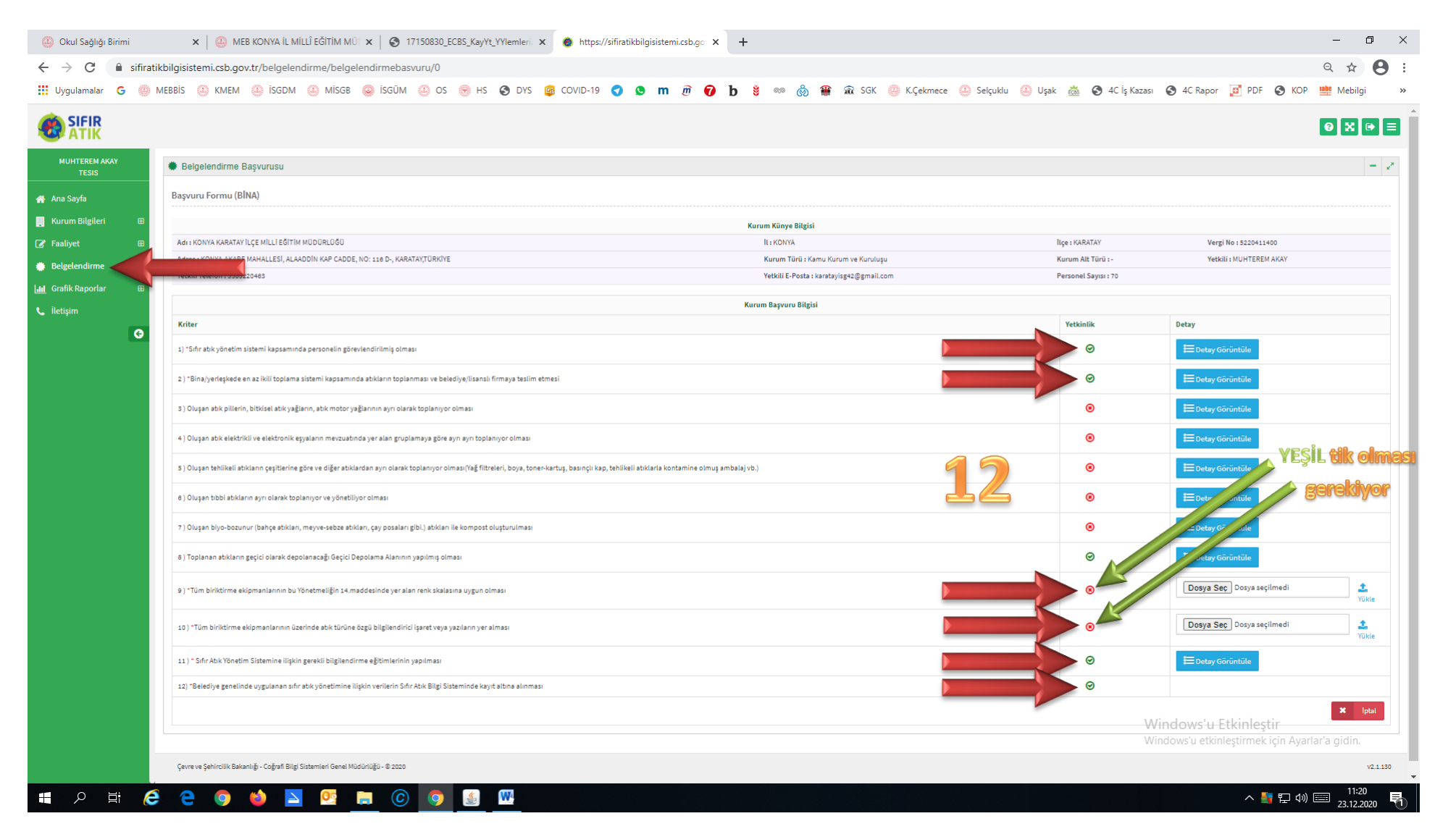

YENİ BAŞVURU butonuna tıkladıktan sonra yukardaki ekran açılacak. Bura da **1/2/9/10/11/12** başlıkların muhakkak KIRMIZI tiklerin **YEŞİL** olması gerekmektedir.

| 🕘 Okul Sağlığı Birimi                                   | 🗙 🌐 MEB KONYA İL MİLLÎ EĞİTİM MÜL 🗙 🚱 17150830_ECBS_KayYt_YYlemleri X 🌚 https://sifiratikbilgisistemi.csb.go X 🕂                                           | - 0 ×         |
|---------------------------------------------------------|----------------------------------------------------------------------------------------------------|---------------|
| $\leftrightarrow$ $\rightarrow$ $C$ $\cong$ sifiratikbi | lgisistemi.csb.gov.tr/belgelendirme/belgelendirmebasvuru/0                                                                                                 | x ☆ 🕄 :       |
| 👖 Uygulamalar 🛛 🍈 MEB                                   | 3815 🕘 KMEM 🚇 İSGDM 🚇 MİSGB 🥥 İSGÜM 🚇 OS 🎯 HS 🧔 COVID-19 🕤 💁 m 🖻 伊 比 💐 🖘 🦣 🏭 🛣 SGK 🚇 K.Çekmece 🚇 Selçuklu 🚇 Uşak 🚵 🧔 4C İş Kazası 🚱 4C Rapor 🗾 PDF 🤡 KOP 🚞 | 🚪 Mebilgi 🛛 🚿 |

|                       |                                                                                                    |                                                                            |                      | Ø X ⊕ ≡                                                    |
|-----------------------|----------------------------------------------------------------------------------------------------|----------------------------------------------------------------------------|----------------------|------------------------------------------------------------|
| MUHTEREM AKAY         | Belgelendirme Başvurusu                                                                                                   |                                                                            |                      | - 2                                                        |
| TESIS                 | Başvuru Formu (BİNA)                                                                                                    |                                                                            |                      |                                                            |
| Kurum Bilgileri 🛛     |                                                                                                    | Kurum Künye Bilgisi                                                        |                      |                                                            |
|                       | Adı : KONYA KARATAY İLÇE MİLLİ EĞİTİM MÜDÜRLÜĞÜ                                                                           | IL: KONYA                                                                  | liçe : KARATAY       | Vergi No : 5220411400                                      |
| 🕑 Faaliyet 🛛 🕀        | Adres : KONYA, AKABE MAHALLESİ, ALAADDİN KAP CADDE, NO: 116 D-, KARATAY, TÜRKİYE                                          | Kurum Türü : Kamu Kurum ve Kuruluşu                                        | Kurum Alt Türü : -   | Yetkili : MUHTEREM AKAY                                    |
| Belgelendirme         | Yetkili Telefon : 5303220483                                                                                              | Yetkili E-Posta∶karstayisg42@gmail.com                                     | Personel Sayısı : 70 |                                                            |
| 🔝 Grafik Raporlar 🛛 🖽 |                                                                                                    | Kurum Başvuru Bilgisi                                                      |                      |                                                            |
| 📞 İletişim            | Kriter                                                                                                    |                                                                            | Yetkinlik            | Detay                                                      |
| Θ                     | 1) "Sıfır ətik yönetim sistemi kapsamında personelin görevlendirilmiş olması                                              |                                                                            | 0                    | ⊟ Detay Görüntüle                                          |
|                       | 2.) "Bina/yerleşkede en az ikili toplama sistemi kapsamında atıkların toplanması ve belediye/lisanslı firmaya tesl        | im etmesi                                                                  | 0                    | ⊟ Detay Görüntüle                                          |
|                       | S ) Oluşan atik pillerin, bitkisel atik yağların, atik motor yağlarının ayrı olarak toplanıyor olması                     |                                                                            | ۲                    | E Detay Görüntüle                                          |
|                       | 4) Oluşan atik elektrikli ve elektronik eşyaların mevzuatında yer alan gruplamaya göre ayrı ayrı toplanıyor olmas         |                                                                            | ۲                    | 🗮 Detay Görüntüle                                          |
|                       | 5 ) Oluşan tehlikeli atıkların çeşitlerine göre ve diğer atıklardan ayrı olarak toplanıyor olması(Yağ filtreleri, boya, t | oner-kartuş, basınçlı kap, tehlikeli atklarla kontamine olmuş ambalaj vb.) | ۲                    | ⊟ Detay Görüntüle                                          |
|                       | 6 ) Oluşan tıbbi atıkların ayrı olarak toplanıyor ve yönetiliyor olması                                                   |                                                                            | ۲                    | 🗮 Detay Görüntüle                                          |
|                       | 7) Oluşan biyo-bozunur (bahçe atıkları, meyve-sebze atıkları, çay posaları gibi.) atıkları ile kompost oluşturulmas       | 51                                                                         | ۲                    | 🗮 Detay Görüntüle                                          |
|                       | 8 ) Toplanan atkların geçici olarak depolanacağı Geçici Depolama Alanının yapılmış olması                                 |                                                                            | ø                    | 🗮 Detay Görüntüle                                          |
|                       | 9 ) *Tüm biriktirme ekipmanlarının bu Yönetmeliğin 14.maddesinde yer aları renk skalasına uygun olması                    | Koridorda bulunan Atık Kumbaraların ve                                     | 🕑 📩 İndir            | Dosya Seç KARATAY SIFIR ATIK.jpg                           |
|                       | 10) "Tüm biriktirme ekipmanlarının üzerinde atık türüne özgü bilgilendirici işəret veyə yazıların yer alması              | yüklememiz gerekiyor.                                                      | 🕑 📥 İndir            | Dosya Seç KARATAY SIFIR ATIK.jpg                           |
|                       | 11) * Sıfır Atık Yönetim Sistemine ilişkin gerekli bilgilendirme eğitimlerinin yapılması                                  | 1 🤊                                                                        | $\odot$              | 🗮 Detay Görüntüle                                          |
|                       | 12) "Belediye genelinde uygulanan sıfır atık yönetimine ilişkin verilerin Sıfır Atık Bilgi Sisteminde kayıt altına alını  |                                                                            | 0                    |                                                            |
|                       | Welcowdold to to set                                                                                                    |                                                                            | Min                  | Başvuruyu Gönder X İptal                                   |
|                       | Yukarıdaki işlemleri                                                                                                    | gerçekleştirip tikler yeşile donunce BAŞVUKUYU GONDER                      |                      | ows'u etkinleştirmek için Ayarlar'a gidin.                 |
|                       | Çevre ve Şehircilik Bakanlığı - Coğrafi Bilgi Sistemleri Genel Müdürlüğu - 8 2020                                         | tif alacak, tıklayınca başvuruyu yapmış oluyoruz.                          | 13                   | v2.1.130                                                   |
|                       | e 💿 🖕 🗵 🥂 👝 💿 💁 🥙                                                                                                    |                                                                            |                      | へ 🋂 <table-cell> 🕼 💷 🕺 11:22<br/>23.12.2020 🖣</table-cell> |

|                                                                                                    |          | 🗙   🕘 MEB KONYA İL MİLLİ EĞİT                                                                                                    | TİM MÜL 🗙 🛛 🔕 17150830_ECBS_Kaj                                                                                                    | yYt_YYlemleri 🗙 🕚 | https://sifiratikbilgisistemi.csb.gc | × +               |                   |                 |              |                           |                                                                                                    | - a ×                                                                                                    | Belge ba                                                                                                    |
|----------------------------------------------------------------------------------------------------|----------|----------------------------------------------------------------------------------------------------|----------------------------------------------------------------------------------------------------|-------------------|--------------------------------------|-------------------|-------------------|-----------------|--------------|---------------------------|----------------------------------------------------------------------------------------------------|----------------------------------------------------------------------------------------------------|----------------------------------------------------------------------------------------------------|
| ← → G 🖬 sifira                                                                                                | ratikbil | lgisistemi.csb.gov.tr/belgelendirme/                                                                                                    | /belgelendirmeliste                                                                                                    |                   |                                      |                   |                   |                 |              |                           |                                                                                                    | ् 🛧 🔒 :                                                                                                    | Delbe au                                                                                                    |
| 🚻 Uygulamalar G 🛞                                                                                             | MEB      | BİS 🕘 KMEM 🕘 İSGDM 🥼 N                                                                                                    | MİSGB 🥃 İSGÜM 🕘 OS 🛞 H                                                                                                    | is 🚱 dys 🥥 covi   | iD-19 🕤 🕒 m 创                        | 🕑 b 🕴 👓           | @ 🏶 🏛             | 🕯 SGK 💮 K.Çekme | ece 🕘 Sel    | içuklu 🤐 Uşak 📸           | 🕙 4C İş Kazası 🕥 4C Rapor 🧾 I                                                                                                    | PDF 🚱 KOP 👑 Mebilgi 🛛 »                                                                                                    | ΚΟΝΥΑ 🤇                                                                                                    |
|                                                                                                    |          |                                                                                                    |                                                                                                    |                   |                                      |                   |                   |                 |              |                           |                                                                                                    | 0 X 0 =                                                                                                    | durumur                                                                                                    |
| MUHTEREM AKAY<br>TESIS                                                                                        |          | Belgelendirme Başvuru Listesi                                                                                                    |                                                                                                    |                   |                                      |                   |                   |                 |              |                           |                                                                                                    | POF 🖻 EXCEL 👌 👘 🖌                                                                                                    |                                                                                                    |
| 🙀 Ana Sayfa                                                                                                   |          | Filtreler                                                                                                    |                                                                                                    |                   |                                      |                   |                   |                 |              |                           |                                                                                                    |                                                                                                    | Basılı bir                                                                                                    |
| 📑 Kurum Bilgileri 🛛 🕮                                                                                         |          | Tesis Adı                                                                                                    |                                                                                                    |                   |                                      |                   | Bagvuru Dorumu    |                 | Seçiniz      |                           |                                                                                                    | ~                                                                                                    |                                                                                                    |
| 🕼 Faaliyet 🛛 🕮                                                                                                |          | Başvuru Türü                                                                                                    | Seçiniz                                                                                                    |                   |                                      | ~                 | Başvuru Tarih Ara | alığı           | Başlangış Ta | arihi                     | Bitiş Tarihi                                                                                                    |                                                                                                    |                                                                                                    |
| Beigetendirme                                                                                                 |          |                                                                                                    |                                                                                                    |                   |                                      |                   |                   |                 |              |                           | So                                                                                                    | orgula Q Temizle 📋                                                                                                    |                                                                                                    |
| 📞 İletişim                                                                                                    |          |                                                                                                    |                                                                                                    |                   |                                      |                   |                   |                 |              |                           |                                                                                                    | Toniam Kavit Savis I                                                                                                    |                                                                                                    |
| 0                                                                                                    |          | Yeni Başsuru 🕈                                                                                                    |                                                                                                    | Basyuru Türü      | Basvuru Tarihi                       | Güncelleme Tarihi |                   | Basveru Deremu  | 0            | Inava Gönderildiži Tarihi | BeizeNet Takip No                                                                                                    | latern                                                                                                    | NOT:                                                                                                    |
|                                                                                                    |          | KONYA KARATAY İLÇE MİLLİ EĞITIM MÜDÜRLÜĞ                                                                                                    | 50                                                                                                    | Bina              | 12.05.2020                           | 12.05.2020        |                   | Onaylandı       | 15           | 9.05.2020 16:05           | 13280355                                                                                                    | 80                                                                                                    |                                                                                                    |
|                                                                                                    |          |                                                                                                    |                                                                                                    |                   |                                      |                   |                   |                 |              |                           |                                                                                                    |                                                                                                    |                                                                                                    |
|                                                                                                    |          |                                                                                                    |                                                                                                    |                   |                                      |                   |                   |                 |              |                           |                                                                                                    |                                                                                                    | Bazı durı                                                                                                    |
|                                                                                                    |          |                                                                                                    |                                                                                                    |                   |                                      |                   |                   |                 |              |                           |                                                                                                    |                                                                                                    | onaulanr                                                                                                    |
|                                                                                                    |          |                                                                                                    |                                                                                                    |                   |                                      |                   |                   |                 |              |                           |                                                                                                    |                                                                                                    | Ullayiaili                                                                                                    |
|                                                                                                    |          |                                                                                                    |                                                                                                    |                   |                                      |                   |                   |                 |              |                           |                                                                                                    |                                                                                                    | anlasılır                                                                                                    |
|                                                                                                    |          |                                                                                                    |                                                                                                    |                   |                                      |                   |                   |                 |              |                           |                                                                                                    |                                                                                                    | annagini                                                                                                    |
|                                                                                                    |          |                                                                                                    |                                                                                                    |                   |                                      |                   |                   |                 |              |                           |                                                                                                    |                                                                                                    |                                                                                                    |
|                                                                                                    |          |                                                                                                    |                                                                                                    |                   |                                      |                   |                   |                 |              |                           |                                                                                                    |                                                                                                    | mertebe                                                                                                    |
|                                                                                                    |          |                                                                                                    |                                                                                                    |                   |                                      |                   |                   |                 |              |                           |                                                                                                    |                                                                                                    | mertebe                                                                                                    |
|                                                                                                    |          |                                                                                                    |                                                                                                    |                   |                                      |                   |                   |                 |              |                           |                                                                                                    |                                                                                                    | mertebe                                                                                                    |
|                                                                                                    |          |                                                                                                    |                                                                                                    |                   |                                      |                   |                   |                 |              | 6                         |                                                                                                    |                                                                                                    | mertebe                                                                                                    |
|                                                                                                    |          |                                                                                                    |                                                                                                    |                   |                                      |                   |                   |                 |              | 6                         |                                                                                                    |                                                                                                    | mertebe                                                                                                    |
|                                                                                                    |          |                                                                                                    |                                                                                                    |                   |                                      |                   |                   |                 |              | ſ                         |                                                                                                    |                                                                                                    | mertebe                                                                                                    |
|                                                                                                    |          |                                                                                                    |                                                                                                    |                   |                                      |                   |                   |                 |              | ſ                         |                                                                                                    |                                                                                                    | mertebe                                                                                                    |
|                                                                                                    |          | Çevre ve Şehircili kaleaniği - Cağarî Bilgi Salemini                                                                                                    | ( Gene MGG118/20 - 8 2020                                                                                                    |                   |                                      |                   |                   |                 |              |                           |                                                                                                    |                                                                                                    | mertebe                                                                                                    |
|                                                                                                    |          | Çevren Şehrcili Bakınğı Giğel Biğ Salemier                                                                                                    | 1. Genet Makringto - 8. 2020                                                                                                    |                   |                                      |                   |                   |                 |              |                           |                                                                                                    | T.<br>KONYA<br>Cerre ve Sehiro                                                                                                    | C.<br>C.<br>VALILIĜI<br>IK li Midderlüge                                                                                                    |
| SifirAtikBelge (2) pdf                                                                                        | f        | Çerere şehrcih beaniş-Caşar Biş Daterari                                                                                                    | 1. Genet Maksangia - # 2020                                                                                                    |                   |                                      |                   |                   |                 |              |                           |                                                                                                    | T.<br>KONYA<br>Çevre ve Şehirci                                                                                                    | C.<br>C.<br>VALİLİĞİ<br>lik İI Müdürlüğü                                                                                                    |
| <ul> <li>SifiratikBelge (2).pdf</li> <li>: 유 너희 (2)</li> </ul>                                                | f<br>Æ   | Çevreve şehircile basınığı - Cağart Birgi Solement<br>A<br>Cevre ve şehircile basınığı - Cağart Birgi Solement<br>Cevre ve şehircile basınığı - Cağart Birgi Solement<br>Cevre ve şehircile başınığı - Cağart Birgi Solement<br>Cevre ve şehircile başınığı - Cağart Birgi Solement<br>Cevre ve şehircile başınığı - Cağart Birgi Solement<br>Cevre ve şehircile başınığı - Cağart Birgi Solement<br>Cevre ve şehircile başınığı - Cağart Birgi Solement<br>Cevre ve şehircile başınığı - Cağart Birgi Solement<br>Cevre ve şehircile başınığı - Cağart Birgi Solement<br>Cevre ve şehircile başınığı - Cağart Birgi Solement<br>Cevre ve şehircile başınığı - Cevre ve sehircile başınığı - Cağart Birgi Solement<br>Cevre ve şehircile başınığı - Cevre ve sehircile başınığı - Ceğirgi Birgi - Cevre ve sehircile başınığı - Cevre ve sehircile başınığı - Cevr                 | *Sere Koskija-8223                                                                                                    | W-                |                                      |                   |                   |                 |              |                           |                                                                                                    | T.<br>KONYA<br>Çevre ve Şehirci                                                                                                    | C.<br>VALILIĞI<br>IIK İI Müdürlüğü                                                                                                    |
| 은 SiliratikBelge (2).pdf                                                                                      | r<br>œ   | Çerere şetecili basınğı Cağat Big Sateman                                                                                                    | See Russige Ezza                                                                                                    | <u></u>           | _                                    |                   |                   |                 |              |                           | Bdge No: TS42/B1/2/38                                                                                                    | T.<br>KONYAY<br>Çevre ve Şehirci<br>SIFIR ATIJ                                                                                                    | C.<br>VALILIĞI<br>IIK İI Müdürlüğü<br>K BELGESİ                                                                                                    |
| <ul> <li>StificatikBelge (2) pdf</li> <li>StificatikBelge (2) pdf</li> <li>StificatikBelge (2) pdf</li> </ul> | f        | Çevre e përciti Basengi - Gijet Bigi Salemer<br>A                                                                                                    | *deer Klassidgi = 8 300<br>2 () () () () () () () () () () () () ()                                                                                                    | <u>6</u>          | _                                    |                   |                   |                 |              |                           | Belge No: TS/42/B1/2/38                                                                                                    | T.<br>KONYA V<br>Çevre ve Şehirci<br>SIFIR ATII<br>(Temel                                                                                                    | C.<br>VALILIĞİ<br>IIK İI Müdürlüğü<br>K BELGESİ<br>Seviye)                                                                                                |
| e silinatikBelge (2),pdf ■ Clt €                                                                              | f        | Çerre na Şehricilin Bakarlığı - Cağlar Bilg Soldenian<br>A<br>C<br>C<br>C<br>C<br>C<br>C<br>C<br>C<br>C<br>C<br>C<br>C<br>C                                                                                                    | rðenn földing) - 6 320<br>2 (8) (9) (9) (9) (9)                                                                                                    | <b>6</b>          |                                      |                   |                   |                 |              |                           | direst - : KONYA AKA                                                                                                    | T.<br>KONYA Y<br>Çevre ve Şehirci<br>SIFIR ATIL<br>(Temel<br>RATAY İLÇE MILLİ EÇİTİM M<br>MƏR MƏHAL IEL AL ADAPON P                                                                                                | C.<br>VALILIČI<br>Išk il Mūdūriūgū<br>K BELGESI<br>Seviye)<br>poreuGeo<br>Avg cange no: 1160- k                                                           |
| e sifiratikBelge (2).pdf<br>태 오 너는 (4                                                                         | f<br>Æ   | Çerer ve Şelercili Baarlığı-Cağut Big Saternar<br>^<br>Com oğu 🕎 龄 📓 🖸                                                                                                    | * Gener Musicipija - 8 2020<br>20                                                                                                    | <u>m</u>          |                                      |                   |                   |                 |              |                           | Belge No: TS42/B1/2/38<br>Adi : KONYA KAR<br>Adresi : KONYA AKA<br>Vergi No: S22411400                                                                                                    | T.<br>KONYA Y<br>Çevre ve Şehirci<br>SIFIR ATILI<br>(Femel<br>Ratay İlçe Milli Egitim Mü<br>Bib Mahallesi, alaaddin b                                                                                              | C.<br>VALILIĞİ<br>İlk İl Müdürlüğü<br>K BELGESİ<br>Seviye)<br>MORLOGO<br>AP CADDE, NO: 116D., K                                                           |
| င္ကြ sifuAtikBelge (2).pdf                                                                                    | H<br>Æ   | Çerev a şehecih basınğı-Oğar Big Soterari<br>^                                                                                                    | 1 Geret Klassrigte - 8 2233<br>2 💼 🕜 🎯 🚮                                                                                                    | <u>67</u>         |                                      |                   |                   |                 |              |                           | Edge No: TS/42/B1/2/38<br>Adı : KONYA KAR<br>Adırsi : KONYA KAR<br>Adırsi : KONYA AKA<br>Vergi No : S220411400<br>1207/20/20 tatalihi ve 30829 s                                                                                                    | T.<br>KONYA T<br>Çevre ve Şehirci<br>SIFIR ATII<br>(Temel<br>RATAY İLÇE MILLI EĞITİM Mİ<br>ABE MAHALLESİ, ALAADDIN F<br>Sayılı Resmi Gazete'de yayınılanarık<br>yayılı Resmi Gazete'de yayınılanarık               | C.<br>VALILIĞİ<br>IIK İI Müdürlüğü<br>K BELGESİ<br>Seviye)<br>Döralgü<br>(AP CADDE, NO: 116 D., K<br>Yurldüge giren Sıfır Atak Yoned                      |
| <ul> <li>StirAtikëelge (2),pdf</li> <li>■ P 보t €</li> </ul>                                                   | e        | Çerere şehecih keveniğ-Cağar Big Sistemer<br>^<br>Ce Co Maria Maria Cağar Big Sistemer<br>Ce Co Maria Maria Mari<br>Maria Maria Mar<br>Maria Maria Maria Maria Maria Maria Maria Maria Maria Maria Maria Maria Maria Maria Maria Maria Maria Maria Mari                                                                                                    | -see Kusisiji- 8229                                                                                                    | <u>a</u>          |                                      |                   |                   |                 |              |                           | Edge N: TS42/B1/2/38<br>Adt : KONYA KAR<br>Adrest : KONYA KAR<br>Adrest : SONYA AKA<br>Egg No : 5220411400<br>1207/7019 tashihu : 3069 : 5354                                                                                                    | T.<br>KONYA<br>Cevre ve Şehirci<br>SIFIR ATIL<br>(Temel<br>RATAY İLCE MİLLİ BÇİTİN Mİ<br>ABE MAHALLESİ, ALAADDİN F<br>səyılı Rəmi Gazete'de yayımlamarak<br>1 Begesfini almıya bak kazamıştır.                     | C.<br>VALİLİĞİ<br>İki İI Müdürlüğü<br>İki İI Müdürlüğü<br>K BELGESİ<br>Seviye)<br>Dörku:Goö<br>CAP CADDE, NO: 116 D., K<br>vardılüğe giren Sıfır Ank Yone |
| <ul> <li>B. SitikAtikBelge (2) pdf</li> <li></li></ul>                                                        | ff<br>(Ĉ | Çener ve şehecili kevaniğ-Cağar Bişi Sisteman<br>A                                                                                                    | *tere Koskija-6203                                                                                                    | <u>a</u>          |                                      |                   |                   |                 |              |                           | beige No: TS(42/B1/2/38<br>Beige No: TS(42/B1/2/38<br>Adv :: KONYA KAR<br>Adresi :: KONYA KAR<br>Adresi :: KONYA AKA<br>Yengi No :: S220411400<br>1207/2019 tarihli ve: 30829 s<br>Sistemi'nia kuranak. Sufur Anak                                                                                                    | T.<br>KONYA<br>Çevre ve Şehirci<br>SIFIR ATIL<br>(Temel<br>RATAY İLÇE MİLLİ EÇİTİN Mİ<br>ABB MAHALLEŞİ, ALAADDİN F<br>Beğeşirin almıya bak kazamıştır.                                                             | C.<br>VALİLİĞİ<br>İki İ Müdürlüğü<br>İk BELGESİ<br>Seviye)<br>DÖRLÜGÖ<br>CAP CADDE, NO: 116 D., K<br>Artidliğe giren Sıfır Atık Yönet                     |
| B silisatikbelge (2).pdf ■ P Eff €                                                                            | e<br>e   | Genere a periodit Basandje - Galpat Billy Datamont<br>A<br>C<br>C<br>C<br>C<br>C<br>C<br>C<br>C<br>C<br>C<br>C<br>C<br>C                                                                                                    | 1964 Flasiciji- 8 202<br>2 (8 - 19 - 19 - 19 - 19 - 19 - 19 - 19 - 1                                                                                                    | <u></u>           |                                      |                   |                   |                 |              |                           | Edge No: TS/42/B1/2/38<br>Bdge No: TS/42/B1/2/38<br>Adrest : KONYA KAR<br>Adrest : KONYA AKA<br>Yergi No : 5224411400<br>1207/2019 tarihli ve 30829 s<br>Sistem'ni kurank Sdir Aduk<br>Belge Son Geyerlikk Tanih: 1                                                                                                    | Tr<br>KONYA<br>Cevre ve Şehirci<br>SIFIR ATH<br>(Temel<br>RATAY İLÇE MİLLİ EĞİTİM Mİ<br>UBE MAHALLESİ, ALAADDİN F<br>Sayılı Resmi Gazete'de yayınlanarak y<br>Belgesi'ni almaya hak kazanınştır.                   | C.<br>VALILIČI<br>IIK İI Müdürlüğü<br>IIK İI Müdürlüğü<br>K BELGESİ<br>Seviye)<br>IDÖRLGGÖ<br>CAP CADDE, NO: 116 D., K<br>Atriduğe giren Sıfır Atık Yönet |
| <ul> <li>stříratik Belge (2) poř</li> <li>Stříratik Belge (2) poř</li> <li>Stříratik Belge (2) poř</li> </ul> | e<br>a   | Çevre ve Şehricili Bakarlığı - Cağar Bilg Soleman<br>C Govern Ve Sehri Bakarlığı - Cağar Bilg Soleman<br>C Govern Ve Sehri Bakarlığı - Cağar Bakarlığı - Cağar Bakarlığı - Cağar Bilg Soleman<br>C Govern Ve Sehri Bakarlığı - Cağar Bakarlığı - Cağar Bakarlığı - Cağar Bakarlığı - Cağar Bakarlığı - Cağar Bakarlığı - Cağar Bakarlığı - Cağar Bakarlığı - Cağ | 1 Genet Klassingle - 8 2220<br>22 (2010) (2010) | <u>w.</u>         |                                      |                   |                   |                 |              |                           | Belge No: TS/42/B1/2/38         Ads       : KONYA KAR         Adressi :: KONYA KAR         Adressi :: KONYA KAR         Adressi :: KONYA KAR         Adressi :: KONYA KAR         Adressi :: KONYA KAR         Adressi :: KONYA KAR         Adressi :: KONYA KAR         Adressi :: KONYA KAR         Adressi :: KONYA KAR         Adressi :: KONYA KAR         Adressi :: KONYA KAR         Belge Son Geyerlilk Tanihi : 1 | T<br>KONYAY<br>Çevre ve Şehirci<br>SIFIR ATTI<br>(Temel<br>RATAY İLÇE MİLLİ EĞITİM MÜ<br>KBE MAHALLESİ, ALANDIY H<br>Soylı Remi Gözete'de yayınılamak y<br>Belgesfui almaya bak kazamışır.                         | C.<br>VALILIČI<br>Išk II Mūdūriūgū<br>K BELGESI<br>Seviye)<br>IDŪRLŪGŪ<br>CAP CADDE, NO: 116 D., K<br>ratultūge giren Sıfır Ank Yönet                     |
| e situatikBelge (2,pdf<br>■ 2 kH €                                                                            | i<br>f   | Çerer e pêricûl keartêj-Calpel big Sateraet                                                                                                    | 1 Genet Massing) - 8 2020                                                                                                    | <b>8</b>          |                                      |                   |                   |                 |              |                           | Belge No: TS/42/B1/2/38         Adv : KONYA KAR         Adversi : KONYA AKA         Yergi No: S23411400         1207/2019 tarihli ve 30829 s         Sistemini kurank. Sufr Atuk         Belge Son Geçerlük Tarihi: 1                                                                                                    | T.<br>KONYA<br>Çevre ve Şehirci<br>SIFIR ATTI<br>(Feme<br>RATAY İLÇE MİLLİ EĞITİM M<br>QBE MAHALLESİ, ALAADDİN F<br>Suydı Resmi Gazete'de yayımlanarak y<br>Belgesi'ni almaya hak kazanınştır.<br>1905/2025        | C.<br>VALILIČI<br>UALILIČI<br>Bik II Mūdūrlūgū<br>K BELGESI<br>Seviye)<br>IDGRUGGO<br>CAP CADDE, NO: 116 D., K<br>Anthlüge giren Siftr Ank Yoned          |
| e sifuratikëleige (2).pdf                                                                                     | H<br>Æ   | Çeer ve Şelriçin Baarlığı-Cağarl Big Soterari<br>A                                                                                                    | 1 Geret Kluschijk - 6 2220<br>20                                                                                                    | <u>69</u>         |                                      |                   |                   |                 |              |                           | Belge No: TS/42/B1/2/38         Adr : KONYA KAR         Adresi : KONYA KAR         Adresi : KONYA KAR         Adresi : KONYA KAR         Dige No: TS/42/B1/2/38         Il Dige No: S220411400         Dige Son Gecentilik Tanihi: I         Belge Son Gecentilik Tanihi: I                                                                                                    | Tr<br>KKONYA A<br>Çevre ve Şehirci<br>SIFIR ATTI<br>(Temel<br>RATAY İLÇE MİLLİ Eğitli Mü<br>kibe MAHALLESİ, ALAADDIN İ<br>sayılı Resmi Gazete'de yayınılanarak<br>B Belges'ni almaya hak kazanınştır.<br>1905/2025 | C.<br>VALILIĞİ<br>lik İI Müdürlüğü<br>K BELGESİ<br>Seviye)<br>DörkuÇGO<br>CAP CADDE, NO: 116 D., K<br>artıfılüğe giren Sıfır Ank Yönet                    |
| <ul> <li>StirAtikBelge (2),pdf</li> <li>■ 오 타 €</li> </ul>                                                    | r<br>Æ   | Çere ve şehrcin beariğ- Oşar biş Soterari                                                                                                    | *See Kuspiga & 200<br>2 📄 🕜 🎯 🛃                                                                                                    | <u>a</u>          |                                      |                   |                   |                 |              |                           | Edge No: TS/42/B1/2/38           Adr. : KONYA KAR<br>Adresi : KONYA KAR<br>Adresi : KONYA KAR<br>2009 No: 5220411400           1207/0701 tableti v 30/029           Sistemini kunank Sufur Auk<br>Belge Son Geçerlilik Tanlık 1                                                                                                    | T<br>T<br>T<br>T<br>T<br>T<br>T<br>T<br>T<br>T<br>T<br>T<br>T<br>T<br>T<br>T<br>T<br>T<br>T                                                                                                    | C.<br>VALILIĞİ<br>lik İI Müdürlüğü<br>K BELGESİ<br>Seviye)<br>DörkuCGÖ<br>(AP CADDE, NO: 116 D., K<br>Antullüğe giren Sıfır Ank Yönet                     |

ışvurusundan sonra yaklaşık 1 hafta içerisinde ÇEVRE ŞEHİRCİLİK İL MÜDÜRLÜĞÜNÜN onaylaması nda Belgemiz sisteme DİJİTAL ortamda düşüyor. belge gelmiyor.

umlarda belgelendirme başvurusu mayabiliyor. Yüklenen fotoğrafların okula ait ve olması, atık teslim makbuzlarının mümkün kaşeli olması isteniyor.

|                                                                                                    | T.C.<br>KONYA VALİLİĞİ<br>Çevre ve Şehircilik İl Müdürlüğü                                                                                                    |                                                                  |
|----------------------------------------------------------------------------------------------------|----------------------------------------------------------------------------------------------------|------------------------------------------------------------------|
| Belge No: TS/42/B1/2/38                                                                                                    | SIFIR ATIK BELGESİ                                                                                                    | Tarih: 19/05/2020                                                |
| Adı : KONYA KARATA'<br>Adresi : KONYA,AKABE N<br>Vergi No : 5220411400<br>12/07/2019 tarihli ve 30829 sayılı F<br>Sistemi'ni kurarak Sıfır Atık Belge | Y ILCE MILLI EGITIM MODÜRLÜĞÜ<br>JAHALLESİ, ALAADDİN KAP CADDE, NO: 116 D., KA<br>Resmi Gazete'de yayımlanarak yürürlüğe giren Sıfır Atık Yönetn<br>sifni almaya hak kazanımştır. | RATAY,TÜRKİYE<br>neliği'nce Sıfır Atık Yönetim                   |
| Belge Son Geçerlilik Tarihi: 19/05/2                                                                                                    | 2025                                                                                                    | R e-imzalıdır<br>Hulya ŞEVİK<br>Çevre ve Şehircilik İl<br>Müdürü |
| Not: 5070 sayılı Elektronik<br>Eosil Dejolana Kolu (FXCP)                                                                                             | t lmza Kanana gereği bu belge elektronik imza ile inzalanmıştır.<br>BAB Enih Talip Adıesi httys Owwe takiye gor tivene ve otlarcilik-bakalığı                                     |                                                                  |